# NORD><LINK

Verein zur Förderung der digitalen Betriebsarten im Amateurfunk http://www.nordlink.org

#### MMDVM für Dummies

Karsten Heddenhausen DC7OS Kalmiaweg 3 30627 Hannover dc7os@nordlink.org

Stand: 21.04.2019

- ORG

# Was ist ein MMDVM

MMDVM ist ein Multi Mode-Digital-Voice-Modem. Dieses beschreibt im Grunde die Funktion schon recht gut. Wobei, eigentlich ist es kein Modem im herkömmlichen Sinne, sondern nur ein Umsetzer. Das MMDVM hat keinen Lautsprecher und kein Mikrofon, es ersetzt also kein Funkgerät. Was macht es denn? Es ist für viele digitale Betriebsarten ein kleiner Hotspot für Zuhause oder unterwegs, damit man auch bei schlechter Versorgung in seiner digitalen Lieblingsbetriebsart QRV sein kann.

## Was brauche ich

Zunächst einmal natürlich ein MMDVM. Dieses ist speziell für den Raspberry Pi und seine Artverwandten entwickelt worden. Der Raspberry Pi wir für die Steuerung und die Kommunikation mit dem Internet benötigt. Wenn kein Raspberry Pi vorhanden ist, bekommt man das MMDVM und den Raspberry Pi in diversen Online-Marktplätzen auch schon im Bundle.

# Was für Versionen gibt es

Grundlegend gibt es vom MMDVM zwei Versionen. Bei einer ist Sender und Empfänger auf einer

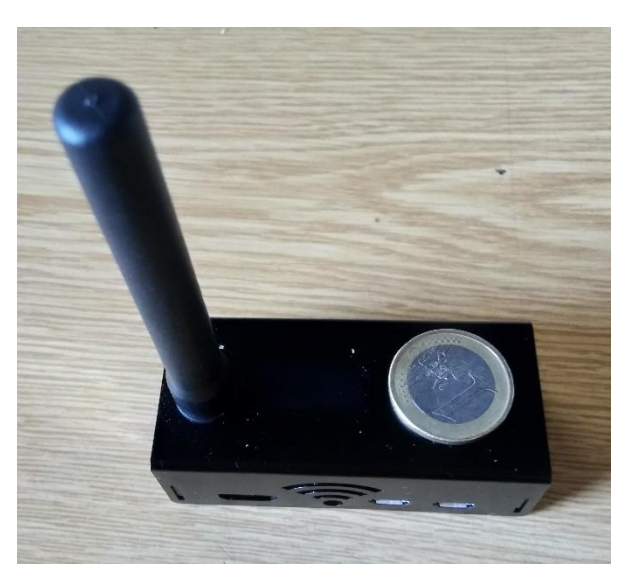

Antenne, bei der anderen haben beide getrennte Antennen. Denn MMDVM mit zwei Antennenanschlüssen braucht man im Grunde nur, wenn der MMDVM die Basis für ein Multi Mode Umsetzer mit einem Gerät.

Da die Raspberry PI quasi genormte Anschlüsse haben, funktioniert im Grunde jedes MMDVM Board mit jedem Raspberry Pi. Es gibt allerdings deutliche Unterschiede in der Größe. Die ersten MMDVM Boards waren für Raspberry Pi der Version 2 oder 3 ausgelegt und haben auch dessen Größe. Mittlerweile gibt es auch MMDVM Boards in der Größe eines Raspberry Pi Zero.

Ein weiteres Merkmal ist ein optionales Display, welches es in unterschiedlichen Größen und Farben gibt

für den Raspberry Pi gibt.

#### **Bevor man loslegt**

Zunächst sollte man sehen, dass man einige Voraussetzungen schafft, wobei einige sicherlich schon erfüllt sind. Man benötigt für den Zugang:

- Für den DMR und D-Star Betrieb die DMR-Id, diese ist in der Regel schon vorhanden, wenn man schon in DMR QRV ist, ansonsten kann sie bei HAM-DIGITAL<sup>1</sup> beantragt werden.
- Für POCSAG einen passenden AuthKey, diesen erhält man problemlos, wenn man auf dem HAMPAGER<sup>2</sup> Seite einen neuen Sender anmeldet. Dabei ist darauf zu achten, dass als Sender-Typ "personal" eingestellt wird. Der Rest sollte selbsterklärend sein.

## Installation

de Tvp:

stemzeit Zone

Im Folgenden gehe ich von der PiStar<sup>3</sup> Software aus, die auf meinem Raspberry Pi Zero vorinstalliert war. Es gibt sicherlich noch weitere Programme, um den MMDVM zu steuern, dieses ist aber das am weitesten verbreiteten Programm. Der bei mir verwendete Rasperry Pi Zero hat keinen LAN Anschluss, sondern nur WLAN.

Das macht den erstmaligen Anschluss an ein Netzwerk nicht unbedingt leichter. Es wird nach kurzer Zeit ein Hotspot mit der SSID PI-STAR-SETUP generiert, das Passwort dabei ist "raspberry". Hat man sich mit diesem Hotspot verbunden, so ruft man zunächst einmal die Seite http://pi-star.local/admin/configure.php, beziehungsweise wenn der darunter nicht gefunden wird http://192.168.50.1/admin/configure.php auf, um die Konfiguration zu starten.

Als erstes sollte mal dann auf der Seite ganz nach unten scrollen, dort gibt es den Punkt "Wlan Konfiguration". Wenn man jetzt auf "Configure Wlan" klickt, erhält man eine Aufstellung der be-

|                                                                                                    |                  | PI-Star:3.4.17 / Tableau: 20190402                            |               |                   |                  |  |  |
|----------------------------------------------------------------------------------------------------|------------------|---------------------------------------------------------------|---------------|-------------------|------------------|--|--|
|                                                                                                    | Di Star          | Digital Voi                                                   | o - Koi       | figuration        |                  |  |  |
| PI-Star Digital voice - Koninguration                                                                  |                  |                                                               |               |                   |                  |  |  |
| Tableau   Admin   Expert   Strom   Aktualisieren   Datensicherung/Wiederherstellung   Werkseinstellung |                  |                                                               |               |                   |                  |  |  |
|                                                                                                    |                  |                                                               |               |                   |                  |  |  |
| Deskasasa                                                                                              | V7               | Gateway Hardwa                                                | re Informatio | n cou Leet        | CDU T            |  |  |
| pi-star 4.9.35+                                                                                        |                  | Plattform<br>Pi Zero W Rev 1.1 (512MB)                        |               | 1.96 / 1.42 / 1.1 | 45.5°C / 113.9°F |  |  |
| Kontrolicoftwara                                                                                       |                  |                                                               |               |                   |                  |  |  |
| Einstellung Wert                                                                                       |                  |                                                               |               |                   |                  |  |  |
| Kontroller Software: Opstar                                                                            |                  | Repeater   MMDVMHost (DV-Mega Minimum Firmware 3.07 Required) |               |                   |                  |  |  |
| Kontroller Mode:                                                                                       | • Simpl          | Simplex Node Ouplex Repeater (or Half-Duplex on Hotspots)     |               |                   |                  |  |  |
|                                                                                                    |                  | Speich                                                        | nern          |                   |                  |  |  |
|                                                                                                    |                  |                                                               |               |                   |                  |  |  |
| MMDVMHost Konfiguration                                                                                |                  |                                                               |               |                   |                  |  |  |
| DMR Modus:                                                                                             |                  | RF Hang                                                       | time: 20      | Net Hangtime: 20  |                  |  |  |
| D-Star Modus:                                                                                          |                  | RF Hang                                                       | time: 20      | Net Hangtime: 20  |                  |  |  |
| YSF Modus:                                                                                             |                  | RF Hang                                                       | time: 20      | Net Hangtime: 20  |                  |  |  |
| P25 Modus:                                                                                             | 0                | RF Hang                                                       | time: 20      | Net Hangtime: 20  |                  |  |  |
| NXDN Modus:                                                                                            |                  | RF Hang                                                       | time: 20      | Net Hangtime: 20  |                  |  |  |
| YSF2DMR:                                                                                               |                  | -                                                             | ·             |                   |                  |  |  |
| YSF2NXDN:                                                                                              |                  |                                                               |               |                   |                  |  |  |
| YSF2P25:                                                                                               |                  |                                                               |               |                   |                  |  |  |
| DMR2YSF:                                                                                               |                  | Uses 7 prefix on DMRGateway                                   |               |                   |                  |  |  |
| DMR2NXDN:                                                                                              |                  | Uses 7 prefix on DMRGateway                                   |               |                   |                  |  |  |
| POCSAG:                                                                                                |                  | POCSAG Paging Features                                        |               |                   |                  |  |  |
| MMDVM Display Typ:                                                                                     | OLED             | ✓ Port: /dev/ttyAMA                                           | Nextion √     | Layout: G4KLX 🚿   | /                |  |  |
| Speichern                                                                                              |                  |                                                               |               |                   |                  |  |  |
| Datis Kanfiguration                                                                                    |                  |                                                               |               |                   |                  |  |  |
| Einstellung                                                                                            | Einstellung Wert |                                                               |               |                   |                  |  |  |
| Hostname:                                                                                              | pi-star          | pi-star Do not add suffixes such as .local                    |               |                   |                  |  |  |
| Node Rufzeichen:                                                                                       | DC7OS            | DC70S                                                         |               |                   |                  |  |  |
| Radio Frequenz:                                                                                        | 430.375.         | 430.375.000 MHz                                               |               |                   |                  |  |  |
| Breitengrad:                                                                                           | 52.387           | 2.387 degrees (positive value for North, negative for South)  |               |                   |                  |  |  |
| Längengrad:                                                                                            | 9.832            | degrees (positive value for East, negative for West)          |               |                   |                  |  |  |
| Stadt:                                                                                                 | Hannove          | over, JO42WJ                                                  |               |                   |                  |  |  |
| Land:                                                                                                  | D                |                                                               |               |                   |                  |  |  |
| URL:                                                                                                   | http://ww        | www.qrz.com/db/DC7OS                                          |               |                   |                  |  |  |
| Radio/Modem Typ:                                                                                       | ZumSpo           | ZumSpot - Raspberry Pi Hat (GPIO)                             |               |                   |                  |  |  |

Speichern

🔵 Private 💿 Publ:

Europe/Berlin

kannten WLAN. Das eigene dürfte dort noch nicht dabei sein, daher ist zunächst auf "Scan for Network" zu klicken. Man erhält nach kurzer Zeit eine Liste der gefunden WLANs, mit denen man sich verbinden kann. Jetzt muss man noch von seinem WLAN das Passwort eingeben und dann auf "Save (and Connect)" klicken, damit das Netzwerk gespeichert wird.

Im oberen Teil werden die allgemeinen Einstellungen vorgenommen. Dazu gehört natürlich insbesondere, welche Sachen der Hotspot aussenden soll.

Bei der Auswahl der Frequenz ist unbedingt auf den Bandplan<sup>4</sup> zu achten. Im 70cm Bandplan sind ein paar wenige, recht schmale, Bereiche für DV Hotspots vorgesehen.

Änderungen hier werden nur übernommen, wenn man auf "Speichern" bei dem jeweiligen Bereich drückt. Da nach dem Speichern alle Einstellungen, insbesondere die geänderten, neu geladen werden, sollte man keine Änderungen in mehreren Bereichen ohne Speichern vornehmen.

Hat man bei "MMDVM Host Konfiguration" ausgewählt, was der Hotspot machen soll und auf Speichern geklickt, so erscheinen dazu auch die Einstellungen. Bei mir D-Star und POCSAG. Bei D-Star das "ircDDBGatewav Passwort" benötigt man nur, wenn man ein genehmigtes Relais betreibt, sonst nicht! Der DAPNET Authkey ist der Schlüssel, den man zuvor bei HAMPA-

|                         | D-Star Kor                  | nfiguration |                                  |  |  |  |  |
|-------------------------|-----------------------------|-------------|----------------------------------|--|--|--|--|
| Einstellung             |                             | Wert        |                                  |  |  |  |  |
| RPT1 Rufzeichen:        | DC70S B 🗸                   |             |                                  |  |  |  |  |
| RPT2 Rufzeichen:        | DC70S G                     |             |                                  |  |  |  |  |
| ircDDBGateway Passwort: | •••••                       |             |                                  |  |  |  |  |
| Standard Reflektor:     | DCS001 V N V                |             | ⊙ Startup ◯ Manual               |  |  |  |  |
| APRS Host:              | euro.aprs2.net V            |             |                                  |  |  |  |  |
| ircDDBGateway Sprache:  | Deutsch V                   |             |                                  |  |  |  |  |
| Zeit Ansagen:           |                             |             |                                  |  |  |  |  |
| Use DPlus for XRF:      |                             |             | Note: Update Required if changed |  |  |  |  |
|                         | Speid                       | chern       |                                  |  |  |  |  |
| POCSAG Konfiguration    |                             |             |                                  |  |  |  |  |
| Einstellung             | Wert                        |             |                                  |  |  |  |  |
| POCSAG Server:          | dapnet.afu.rwth-aachen.de 🗸 |             |                                  |  |  |  |  |
| POCSAG Node Rufzeichen: | DC70S                       |             |                                  |  |  |  |  |
| POCSAG Radio Frequenz:  | 439.987.500                 |             |                                  |  |  |  |  |
| DAPNET AuthKey:         | ••••••                      |             |                                  |  |  |  |  |
| POCSAG Whitelist:       |                             |             |                                  |  |  |  |  |
| POCSAG Blacklist:       |                             |             |                                  |  |  |  |  |
| Speichern               |                             |             |                                  |  |  |  |  |

GER.DE auf der Webseite beantragt und dann auch per Email übermittelt bekommen hat.

# Links

Diese Aufstellung ist garantiert nicht vollständig, sondern dient nur als Anhalt, wo noch weitere Informationen bezogen werden können.

- https://pi-star.de/
- https://www.dg9vh.de/tag/mmdvm/
- https://www.afu-nord.de/mmdvm-hotspot/

- <sup>2</sup> https://support.hampager.de/open.php
- <sup>3</sup> http://www.pistar.uk/downloads/

<sup>&</sup>lt;sup>1</sup> https://register.ham-digital.org/

<sup>&</sup>lt;sup>4</sup> https://www.darc.de/der-club/referate/vus/bandplaene/